## Web 端如何查看、编辑或删除体系分组文件(文档)

用户登录互海通 Web 端,在"体系管理-体系文件-内部文件"界面(步骤1),点击"体 系文件分组"(步骤2),在跳出的分组界面点击分组文件所在行任意位置可查看体系分组 详情(步骤3),点击分组后面的"编辑或删除"键可分别对分组进行编辑或删除操作(步骤 4-5)。

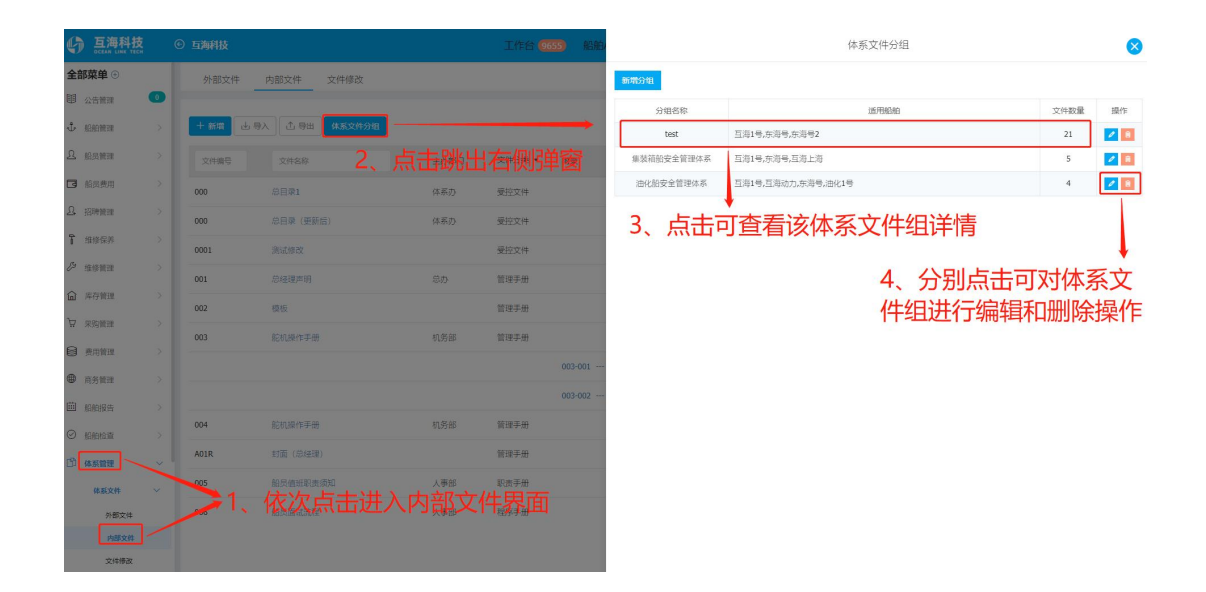

| 5用船船         |      |                 | ✔ 芥子2号    |           |             |         |           |                     |      |  |
|--------------|------|-----------------|-----------|-----------|-------------|---------|-----------|---------------------|------|--|
| <b>关联的文件</b> |      | 277 July 12 107 |           |           | - max1+0-mx | 101-101 |           |                     |      |  |
| 又什麼考         |      | XIIIOM          | 调运择有无附件 ♥ | 调运挥又件分关 🗸 | M M M HE M  | 19236   | 消空 ☑ 只显示- | <b>本姐已天眠的体系文件</b>   |      |  |
|              | 文件分类 | 文件编号            | 文件名       | 称         | 主办部门        | 附录      | 生效日期      | 更新时间                | 组名   |  |
| <b>2</b> 1   | 管理手册 | JZ-1-003        | 总经理声明     |           | 总办          |         |           | 2020-07-24 15:38:43 | 共用体系 |  |